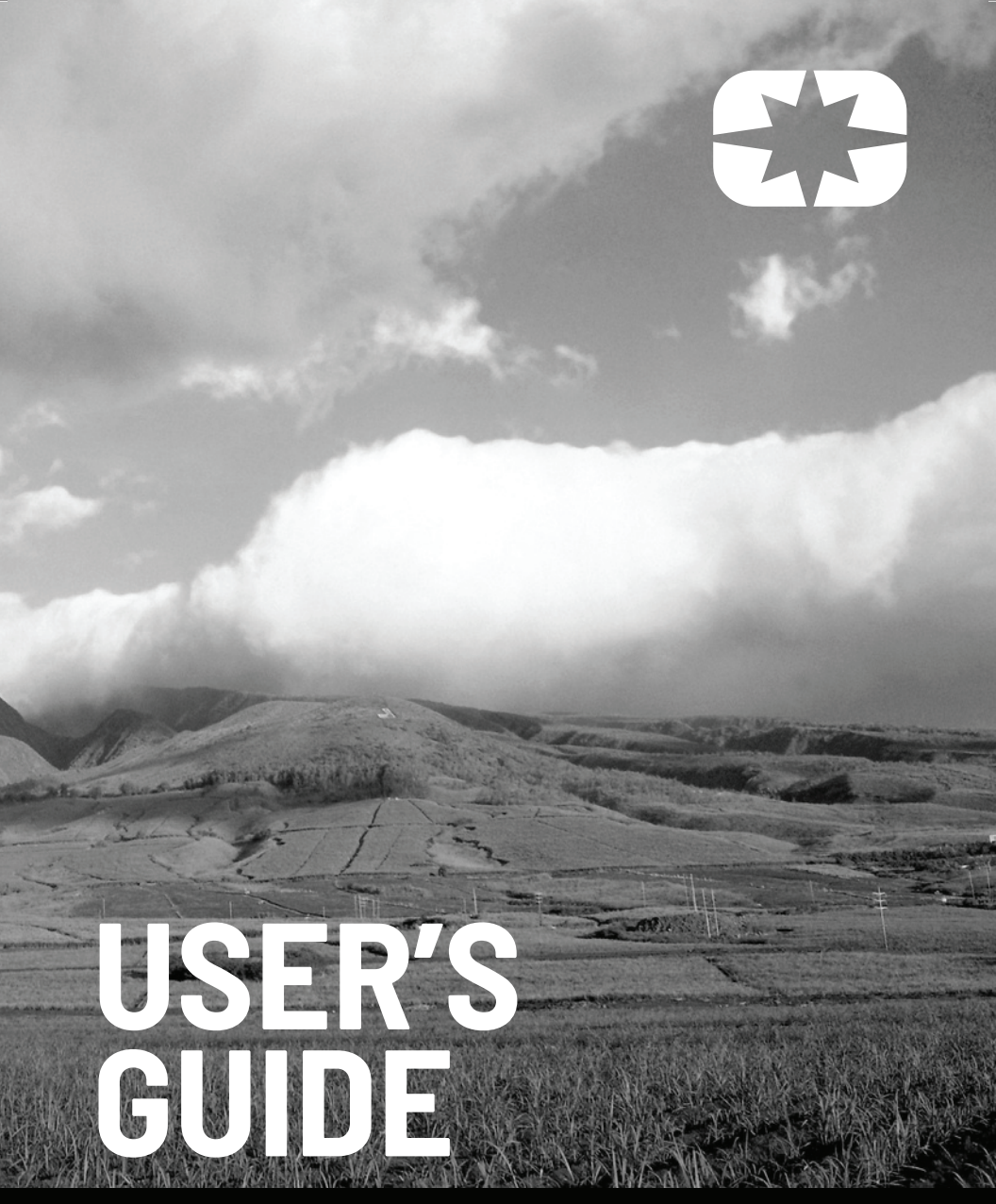

RIDE COMMAND+

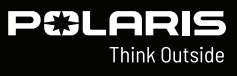

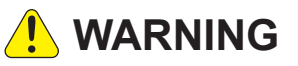

Read, understand, and follow all of the instructions and safety precautions in this manual and on all product labels.

Failure to follow the safety precautions could result in serious injury or death.

## NARNING

Operating, servicing, and maintaining a passenger vehicle or off-road vehicle can expose you to chemicals including engine exhaust, carbon monoxide, phthalates, and lead, which are known to the State of California to cause cancer and birth defects or other reproductive harm. To minimize exposure, avoid breathing exhaust, do not idle the engine except as necessary, service your vehicle in a well-ventilated area and wear gloves or wash your hands frequently when servicing your vehicle.

For more information go to www.P65Warnings.ca.gov/passenger-vehicle.

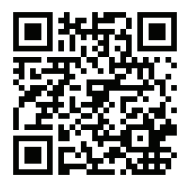

For videos and more information about a safe riding experience with your Polaris vehicle, scan this QR Code® with your smartphone or visit: www.polaris.com/en-us/ safety/

# RIDECOMMAND+

**User Guide** 

Unless noted, trademarks are the property of Polaris, Inc.

RIDE COMMAND® is a registered trademark of Polaris, Inc. The Bluetooth® word mark and logos are registered trademarks owned by Bluetooth SIG, Inc. QR Code® is a registered trademark of DENSO WAVE INCORPORATED. Google Play® is a registered trademark of Google, LLC. Apple® and App Store® is a registered trademark of Apple Inc.

Copyright 2022 Polaris Industries, Inc. All information contained within this publication is based on the latest product information at the time of publication. Due to constant improvements in the design and quality of production components, some minor discrepancies may result between the actual vehicle and the information presented in this publication. Depictions and/or procedures in this publication are intended for reference use only. No liability can be accepted for omissions or inaccuracies. Any reprinting or reuse of the depictions and/or procedures contained within, whether whole or in part, is expressly prohibited.

The original instructions for this vehicle are in English. Other languages are provided as translations of the original instructions.

9941124

Thank you for purchasing a POLARIS vehicle, and welcome to our world-wide family of POLARIS enthusiasts. Be sure to visit us online at www.polaris.com for the latest news, new product introductions, upcoming events, career opportunities and more.

Here at POLARIS we proudly produce an exciting line of utility and recreational products.

- Snowmobiles
- SPORTSMAN All-terrain vehicles
- RANGER utility vehicles
- SLINGSHOT three wheel motorcycles
- INDIAN motorcycles
- POLARIS POWER generators
- POLARIS DEFENSE combat vehicles
- Timbersled Snow Bikes

RZR sport vehicles

We believe POLARIS sets a standard of excellence for all utility and recreational vehicles manufactured in the world today. Many years of experience have gone into the engineering, design, and development of your POLARIS vehicle, making it the finest machine we've ever produced.

For safe and enjoyable operation of your vehicle, be sure to follow the instructions and recommendations in this owner's manual. Review the safety DVD that came with your vehicle. POLARIS also recommends that all drivers take the ROHVA® safety e-course and a ROHVA® hands-on safety training course. Visit www.rohva.org or call 866-267-2751.

Your manual contains instructions for minor maintenance, but information about major repairs is outlined in the POLARIS Service Manual and can be performed by a factory certified Master Service Dealer (MSD) Technician.

Your POLARIS dealer knows your vehicle best and is interested in your total satisfaction. Your POLARIS dealership can perform all of your service needs during, and after, the warranty period.

Please reference the owner manual for your vehicle for regulatory information.

The following signal words and symbols appear throughout this manual and on your vehicle. Your safety is involved when these words and symbols are used. Become familiar with their meanings before reading the manual.

## 🛕 DANGER

DANGER indicates a hazardous situation which, if not avoided, WILL result in death or serious injury.

WARNING indicates a hazardous situation which, if not avoided, COULD result in death or serious injury.

CAUTION indicates a hazardous situation which, if not avoided, COULD result in minor to moderate injury.

NOTICE

NOTICE provides key information by clarifying instructions.

#### IMPORTANT

IMPORTANT provides key reminders during disassembly, assembly, and inspection of components.

The Prohibition Safety Sign indicates an action NOT to take in order to avoid a hazard.

The Mandatory Action Sign indicates an action that NEEDS to be taken to avoid a hazard.

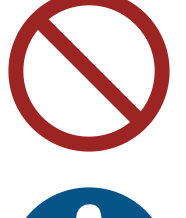

## TABLE OF CONTENTS

| In | roduction   | 1      | •   |     | •    | •  | •   | •  | •  | • | • |   | • | • | • | • | • | . 6 |
|----|-------------|--------|-----|-----|------|----|-----|----|----|---|---|---|---|---|---|---|---|-----|
| G  | etting Star | ted .  | •   |     | •    | •  | •   | •  | •  | • |   |   | • | • | • | • | • | . 9 |
| A  | ctivating R | IDE CO | DM  | MA  | NC   | )+ | •   | •  | •  | • | • |   | • | • | • | • | • | 12  |
| RI | DE COMM     | AND+   | Fea | utu | res  | •  | •   | •  | •  | • | • |   | • | • | • | • | • | 13  |
| RI | DE COMM     | AND+   | Ow  | ne  | er C | o  | ntr | ol | S. | • | • |   | • | • | • | • | • | 16  |
| RI | DE COMM     | AND+   | Ρlυ | g-l | n.   | •  | •   | •  | •  | • | • |   | • | • | • | • | • | 17  |
| RI | DE COMM     | AND+   | Tro | υb  | les  | ho | ot  | in | g  | • | • |   | • | • | • | • | • | 19  |
| FA | Q           |        | •   |     | •    | •  | •   | •  | •  | • | • | • | • | • | • | • | • | 25  |

## INTRODUCTION OVERVIEW

Thank you for joining RIDE COMMAND+, and welcome to the Polaris App. This technology gives you access to your vehicle's custom information along with a variety of features via the Polaris app and in-vehicle display (if equipped). RIDE COMMAND+ comes standard on select 2023 models, or is available with the purchase of an accessory Plug-In. Refer to *http://ridecommand.polaris.com/ridecommand*+ to check vehicle compatibility.

For a safe and enjoyable riding experience, please read your vehicle's owner's manual and this RIDE COMMAND+ user guide. If you should need additional assistance with operation or software updates, please see your Polaris dealer or visit *polaris.com/ridecommand*.

For the latest information about RIDE COMMAND/RIDE COMMAND+, including software updates, please visit *ridecommand.polaris.com/ridecommand*+.

#### **RIDE COMMAND+ UPDATES**

RIDE COMMAND+ features Over-the-Air (OTA) update capability. An OTA update pushes new features, improved functions, and bug fixes to the RIDE COMMAND+ technology, and occurs automatically as the vehicle Plug-In device is connected to the cellular network. OTA updates occur seamlessly, without the need to download, refresh, or take any actions to activate an update.

## 

Do not enter information while operating your vehicle. Failure to pay attention to operating your vehicle could result in loss of control, injury, or death. You assume all risks associated with using this device. Read your User Guide. Always ride with the latest maps and trails data from https://ridecommand. polaris.com/en-us/update.

## NEAR-FIELD COMMUNICATION (NFC) (IF EQUIPPED)

Some Polaris vehicles come equipped with a near-field communication (NFC) chip. The NFC chip is embedded in the Polaris emblem located at the front of the vehicle and seamlessly connects you to a digital platform of vehicle information and tools. See your dealer for more information.

#### IMPORTANT

RIDE COMMAND+ Plug-In Device and activation are not required for NFC functions. Not all devices are equipped with an NFC reader. Additionally, some devices require third party applications to access NFC content. For questions regarding the NFC reader on your device, refer to the device's user manual.

On models equipped with NFC, place your mobile device directly over the Polaris logo to do the following:

- View vehicle-specific information
- · Access your Polaris Garage
- Download and view the owner's manual
- View accessory instructions
- Watch how-to videos
- Access warranty information
- · Check for service notifications

## **RIDE COMMAND WITH NFC**

Additional NFC features are available when using the Polaris app. To access these features, do the following:

- 1. Download the Polaris mobile app from the Apple App Store® or Google Play® Store.
- 2. Create or log in to an existing Polaris account.
- 3. From the Polaris mobile app home screen, select Add Vehicle.
- 4. Hold your mobile device to the Polaris logo on the front of the vehicle to add the vehicle to your Garage.
- 5. Confirm information, name your vehicle, and tap Done.

## SYSTEM REQUIREMENTS

Refer to device manufacturer's instructions to verify NFC read capability, and/or NFC-capable add-ons.

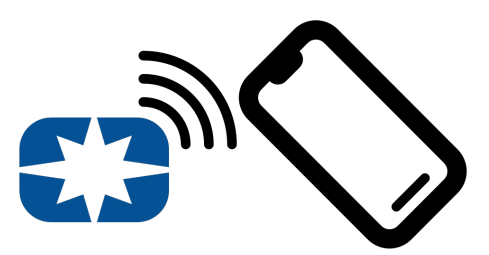

## **DEVICE OPERATING REQUIREMENTS**

Mobile device functionality is dependent on the capabilities of your device.

#### NOTICE

Some mobile devices or operating systems will not work as shown in this manual.

## **GETTING STARTED**

The following sections will guide you through setting up the Polaris App with your vehicle and the RIDE COMMAND+ Plug-In device. Before utilizing RIDE COMMAND+ vehicle features, your vehicle must be added to your Garage, and RIDE COMMAND+ must be activated.

## DOWNLOADING THE POLARIS APP

Before activating RIDE COMMAND+, you will need to download the Polaris App from the APPLE® APP STORE® or Google Play® store and create your personalized account.

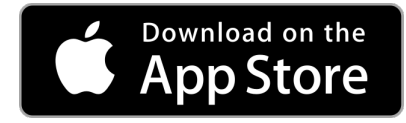

To download from the APPLE® APP STORE®, do the following:

- 1. On your mobile device, open the APPLE® APP STORE®.
- 2. Search for the Polaris App.
- 3. Find the Polaris App and click the Get button.
- 4. Confirm installation of the App (if applicable).
- 5. The Polaris App will be downloaded to your mobile device.
- 6. Tap the **Open** button.
- 7. Depending on the vehicle, tap Off-Road or Snow
- 8. In the left hand corner, tap the Menu icon.
- 9. Tap Log In or Sign Up.
  - If you already have an account, log in with your credentials and tap Log In.
  - If you need to create an account, enter your e-mail address and password, then tap Sign Up.

## **GETTING STARTED**

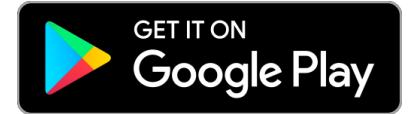

To download from the Google Play® store, do the following:

- 1. On your mobile device, open the Google Play® store.
- 2. Search for the Polaris App.
- 3. Tap on the Polaris App and tap the Install button.
- 4. Confirm installation of the App (if applicable).
- 5. The Polaris App will be downloaded to your mobile device.
- 6. Tap the **Open** button.
- 7. Depending on the vehicle, tap Off-Road or Snow.
- 8. In the left hand corner, tap the menu icon.
- 9. Tap Log In or Sign Up
- If you already have an account, log in with your credentials and tap Log In.
- If you need to create an account, enter your e-mail address and password, then tap **Sign Up**.

## **BEFORE YOU RIDE**

Before riding with RIDE COMMAND+, do the following:

- · Read this and the RIDE COMMAND User's Guide in their entirety.
- Download the Polaris App from the Apple® App Store® or Google Play® store and log in or create your personalized account.
- Familiarize yourself with the features and operations of the app while the vehicle is stationary.
- Check https://www.polaris.com/en-us/owners-manuals/ for the latest updates to the owner's manual.

## ADD A VEHICLE TO THE GARAGE

If you have not added your vehicle to the Polaris App, you'll need to create a free Polaris account (or log in to an existing account) and add your vehicle to your Garage before starting the RIDE COMMAND+ activation process.

If you already have a vehicle added in your Garage and are adding a new one, tap **More** in the bottom navigation bar, then tap **Garage** and then tap the plus sign at the top-right of the screen. Follow the prompts to add an additional vehicle.

There is no limit to the number of vehicles in your garage, and each activated vehicle can benefit from RIDE COMMAND+ features. However, each individual RID COMMAND+ Plug-In will require its own subscription.

## ADD A VEHICLE USING NFC

- 1. Open the Polaris App and tap the plus sign above **Add a Vehicle or Connected Device**.
- 2. On the vehicle, tap the NFC-enabled badge with the mobile device to scan the vehicle.
- 3. Confirm information, name your vehicle and tap Add To Garage.

## ADD A VEHICLE USING THE VIN

- 1. Open the Polaris app and tap the plus sign above **Add a Vehicle or Connected Device**.
- 2. Tap Enter VIN.
- 3. Enter a custom name for your vehicle (optional) and the VIN.
- 4. Tap Next.
- 5. The Polaris App will verify the VIN, and display the vehicle's information. Ensure the VIN and vehicle information displayed match your vehicle.
- 6. Tap **Done** and the vehicle will be added into the Garage.

#### NOTE

Any vehicle can be added to your Garage, however, a valid VIN is required for vehicle-specific features and RIDE COMMAND+ activation.

ACTIVATING RIDE COMMAND+

## ACTIVATING RIDE COMMAND+ BEFORE ACTIVATING RIDE COMMAND+

Before activating RIDE COMMAND+, ensure the following:

- Vehicle with RIDE COMMAND+ installed must be added to your Garage in the Polaris App.
- The activation process needs to be completed within 10 minutes. If it is not completed in this time, the process will time-out and will need to be restarted.
- The vehicle is in an open area with limited tree coverage, away from structures (especially metal structures), and there is good cellular signal.
- Your mobile device with the Polaris App installed is within 10 feet of the vehicle.
- If your vehicle is electric, it must be unplugged from the charger.
- For gas powered vehicles, it may take up to 2 minutes for the Polaris App to confirm the vehicle is off.

If RIDE COMMAND+ activation does not succeed, confirm the steps in the "Before Activating RIDE COMMAND+" section, then refer to the Troubleshooting section at the end of this user guide.

## ACTIVATE RIDE COMMAND+

- 1. To start RIDE COMMAND+ activation, tap the **Activate** tile on the Polaris home screen or open the Garage and tap **RIDE COMMAND+ Activate**.
- 2. Fill in your contact information and tap **Continue**.
- 3. Read through the license agreement, and tap **Accept** if you agree to the terms.
- 4. Upon acceptance, you will automatically be brought to the activation page.
- 5. Follow the prompts on the screen.
- If the vehicle and mobile device are communicating properly, you will receive the following message: RIDE COMMAND + is active. Tap **OK**.

Ownership has now been confirmed and RIDE COMMAND+ features are active.

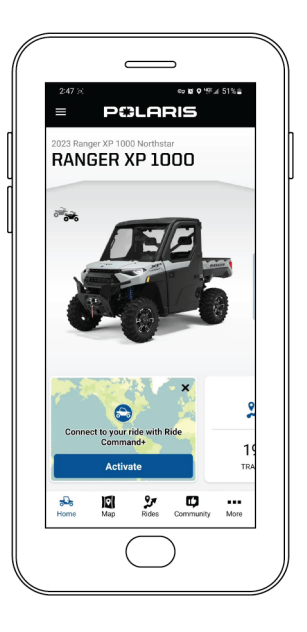

## RIDE COMMAND+ FEATURES VEHICLE HEALTH

Before you head out or after you're done with your ride, log in to the Polaris App and remotely check on your vehicle. For a confident start and finish to the day, monitor the fuel or charge level of your vehicle, battery condition, oil change status, and more.

## **HOW IT WORKS**

Connected vehicles will send updates, including on-going telematics of vehicle usage, to the Polaris App via cellular connection to the RIDE COMMAND+ cloud.

Once RIDE COMMAND+ has been activated, your Vehicle Health data will display on the Polaris App home screen.

Tapping on one of the icons will display the Vehicle Health screen. On the Vehicle Health screen, you will be able to see various other vehicle health statistics.

The icons shown are specific to the type of vehicle that has been connected. An example of this would be if you connected an electric vehicle, the Vehicle Health screen would display range and charge information.

Each time you open the Vehicle Health page, vehicle information is updated. If you need to manually update vehicle information, tap the timestamp on the Home page or navigate to the Vehicle Health page and use your finger to pull down on the screen and release. The Polaris App will update with the latest vehicle information.

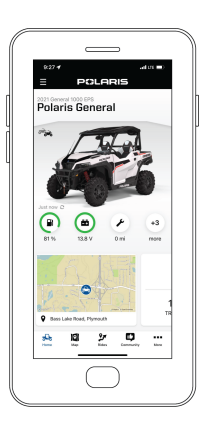

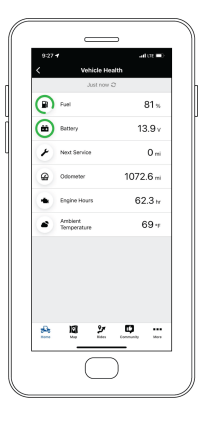

## **ISSUE DIAGNOSTICS**

Enjoy extra peace of mind knowing your vehicle is monitoring its needs and updating your profile with new information. That means you can be proactive in your upkeep, spend less time trying to diagnose an issue yourself and avoid unexpected down time.

## **HOW IT WORKS**

If there is an issue detected with your vehicle while powered on, a notification will be sent to your mobile device and e-mail with the DTC (Diagnostic Trouble Code).

When you receive a notification on your mobile device, tap the notification and you will be brought to the Diagnostic Code page in the Polaris App.

On this page, all active DTCs will be displayed. You can tap on the notification to get more information on the code and what action may need to be taken.

The Diagnostic Code page can be found through the Garage and from the Polaris App home page or Vehicle Health page. The Diagnostic Code page can only be accessed when there is an active DTC.

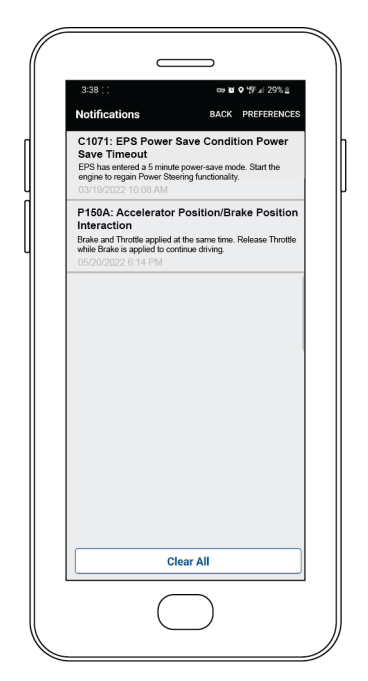

## **VEHICLE LOCATOR**

#### IMPORTANT

If your vehicle is stolen, it is important to call local law enforcement as soon as you're aware of the theft. You should also notify local law enforcement that you have the ability to track your vehicle.

Pinpoint where any vehicle you own is, on or off your property. The Vehicle Locator gives you the peace of mind that your vehicle is right where you left it and ready to go.

## **HOW IT WORKS**

Live Vehicle Location is available via the Polaris App or RIDE COMMAND+ website when the vehicle is powered on and running.

Your vehicle stores and reports its last known location where the vehicle was **last powered off**, and will push location information to your device once every 24 hours.

To locate your vehicle, open the map and tap the vehicle icon in the bottom left corner to display your vehicle's location. The Vehicle Locator drawer on the bottom of the map will display the address of the vehicle or if no address is available, the latitude and longitude.

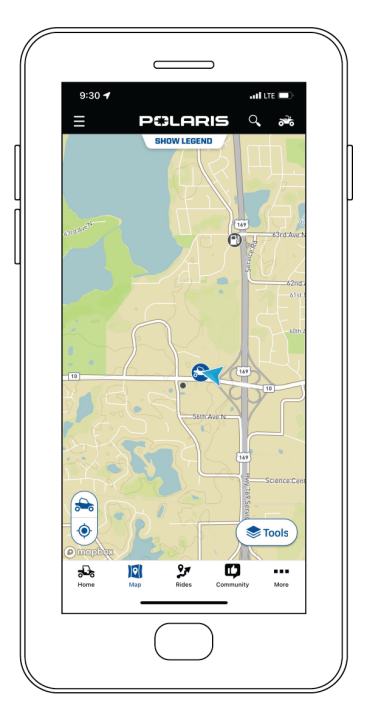

## RIDE COMMAND+ OWNER CONTROLS RIDE COMMAND+ OWNER CONTROLS

Owner Controls enable the user to update their privacy settings and manage ownership of vehicles.

- 1. Open the Garage.
- 2. Tap on Owner Controls.
- 3. Tap **Log In** to enter Polaris account credentials.
- 4. Once logged into your Polaris account, you can easily log in next time by tapping **Enable Touch ID** to access your account without entering your Polaris login information.

To update Vehicle Data Services and Remote Location Services, tap **Privacy**. You are able to update the Vehicle Data Services and Remote Location Services.

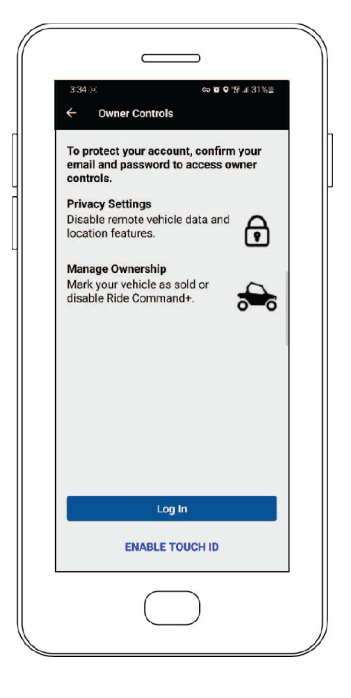

## RIDE COMMAND+ PLUG-IN

## PLUG-IN LOCATION

The Plug-In location will vary depending on the vehicle. The Plug-In may be located under the seats or under the hood/front rack storage.

The figure to the right is the Plug-In location for the Ranger XP 1000.

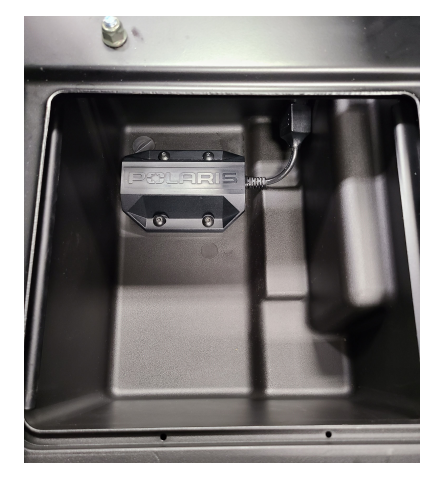

## LED INDICATORS

LEDs are used to indicate the status of the GPS and Cellular Connection and will be useful during connection troubleshooting. Status LED's will be active after the Plug-In has been connected and powered up, and the vehicle is powered on. The LEDs can be found at the front of the Plug-In unit. There will be periodic Over-the-Air updates to the Plug-In and you will be notified once the update is complete via the Polaris App and e-mail.

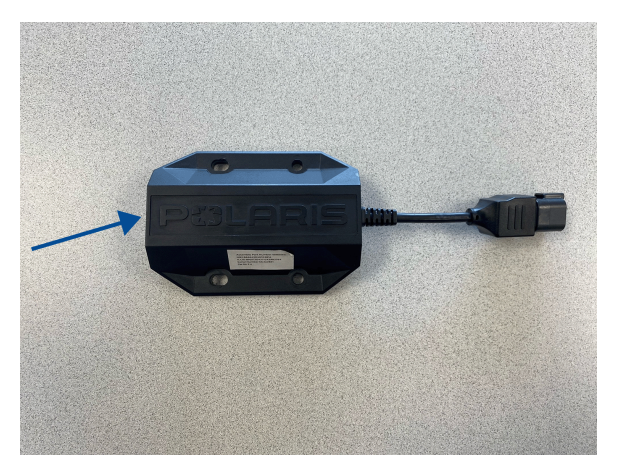

## **RIDE COMMAND+ PLUG-IN**

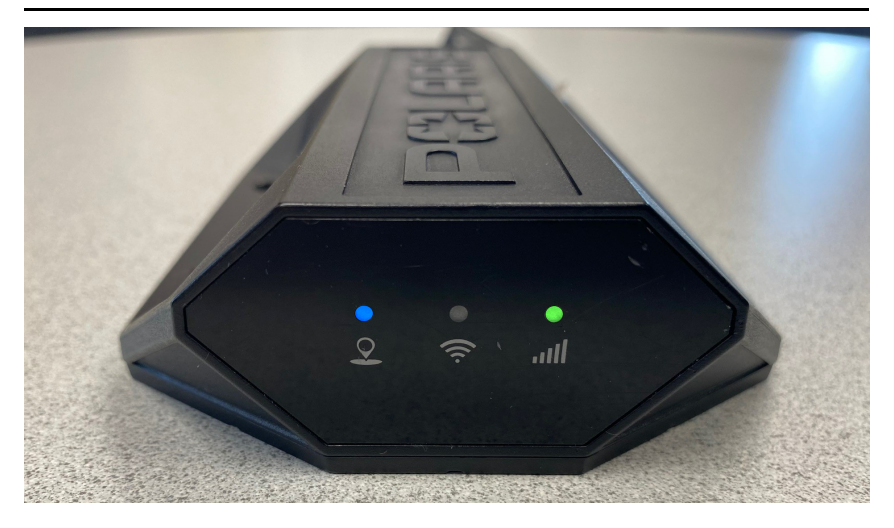

| GPS LIGHT — FAR LEFT LED  |                                                                    |  |  |  |  |
|---------------------------|--------------------------------------------------------------------|--|--|--|--|
| Light Off                 | Off Plug-In is not currently active                                |  |  |  |  |
| Blinking Blue or<br>Green | Plug-In is trying to connect to GPS, but has a poor GPS connection |  |  |  |  |
| Solid Blue                | Plug-In is connected to GPS                                        |  |  |  |  |

| CELLULAR LIGHT — FAR RIGHT LED |                                                                                                    |  |  |  |
|--------------------------------|----------------------------------------------------------------------------------------------------|--|--|--|
| Light Off                      | Plug-In is not currently active                                                                             |  |  |  |
| Blinking Blue or<br>Green      | Plug-In is trying to connect to a cellular network, but has poor connectivity                               |  |  |  |
| Solid Green or<br>Blue         | Plug-In is connected with cellular and able to transmit data. Green indicates a better connection than blue |  |  |  |
| Blinking or Solid<br>Red       | Plug-In is experiencing an inability to connect to the cellular network due to an incompatible network      |  |  |  |

#### NOTE

The middle LED (WiFi<sup>m</sup>) is not relevant to operation of the RIDE COMMAND+ Plug-In. .

Before conducting troubleshooting, ensure the following:

- The Plug-In is connected to the vehicle
- · The jumper connector from the Plug-In to the vehicle is attached
- The Plug-In has been given enough time to boot up (~5 minutes)
- The key is in the ignition in ON position

| SYMPTOM                                                                              | POSSIBLE<br>REASON                                  | LED<br>STATUS                                                                        | ACTION TO RESOLVE                                                                                                    |  |  |  |  |
|--------------------------------------------------------------------------------------|-----------------------------------------------------|--------------------------------------------------------------------------------------|----------------------------------------------------------------------------------------------------|--|--|--|--|
| Polaris App<br>displays the                                                          | GPS<br>connection<br>is poor                        | GPS LED:<br>blinking<br>blue<br>Cellular<br>LED: N/A                                 | Retry Activation. Move the                                                                                                    |  |  |  |  |
| "Activation error.<br>Please try<br>again" or, "No<br>GPS location<br>from vehicle". | GPS and<br>Cellular<br>connec-<br>tions are<br>poor | GPS LED:<br>blinking<br>blue<br>Cellular<br>LED:<br>blinking<br>blue or<br>green     | an open area location with<br>limited tree coverage and<br>away from structures<br>(especially metal structures).                                                                                                    |  |  |  |  |
| "Confirming<br>Vehicle<br>Location" step<br>does not<br>complete after 3<br>minutes  | GPS LED<br>is<br>attempting<br>to connect           | GPS LED:<br>off or<br>blinking<br>blue<br>Cellular<br>LED: solid<br>blue or<br>green | <ol> <li>Turn the vehicle to OFF<br/>position, wait 15 seconds,<br/>turn the key to ON<br/>position and wait 1<br/>minute. Recheck location<br/>status and LED<br/>indicators. Repeat twice.</li> <li>While the key is in ON<br/>position, hold the reset<br/>button for 13 seconds.<br/>Then wait 1 minute.<br/>Recheck the LED status.</li> <li>Unplug the Plug-In for 30<br/>minutes. Plug back in,<br/>wait 2 minutes, key<br/>ignition OFF for 15<br/>seconds, then back ON,<br/>wait 1 minute and retry<br/>activation.</li> </ol> |  |  |  |  |

| SYMPTOM                                                                                                    | POSSIBLE<br>REASON                                         | LED<br>STATUS                                                       | ACTION TO RESOLVE                                                                                                    |
|----------------------------------------------------------------------------------------------------|------------------------------------------------------------|---------------------------------------------------------------------|----------------------------------------------------------------------------------------------------|
|                                                                                                    |                                                            | GPS LED:<br>any<br>Cellular<br>LED:<br>blinking<br>blue or<br>green | Move to a location with better<br>cellular coverage to resume<br>data flow.                                                                                                    |
| Vehicle Health<br>data is not being                                                                                    | Ostholog                                                   | GPS LED:<br>any<br>Cellular<br>LED:<br>blinking or<br>solid red     | Move to a location with better<br>cellular coverage to resume<br>data flow.                                                                                                    |
| updated while<br>key is in ON<br>position and the<br>Plug-In has<br>been connected<br>to the vehicle for<br>5+ minutes | Cellular<br>connectivity<br>is poor or<br>not<br>available | GPS LED:<br>any<br>Cellular<br>LED: solid<br>blue or<br>green       | <ol> <li>Move to a location with<br/>better cellular coverage</li> <li>turn the ignition to the<br/>OFF position for 6<br/>minutes</li> <li>turn to the ON position for<br/>5 minutes and recheck<br/>status</li> <li>If this doesn't work, key OFF<br/>for 1 minute, then disconnect<br/>the device for 1 minute.<br/>Reconnect the device for 1<br/>minute, then key ON for 5<br/>minutes and check the<br/>status.</li> </ol> |

| SYMPTOM                                                                                  | POSSIBLE<br>REASON                                               | LED<br>STATUS                                                                             | ACTION TO RESOLVE                                                                                                    |  |  |
|------------------------------------------------------------------------------------------|------------------------------------------------------------------|-------------------------------------------------------------------------------------------|----------------------------------------------------------------------------------------------------|--|--|
|                                                                                          |                                                                  |                                                                                           | There is no SIM present.<br>Follow these steps:                                                                                                    |  |  |
|                                                                                          | Plug-In is<br>experienc-<br>ing an<br>inability to<br>connect to | <b>GPS LED</b> :<br>N/A                                                                   | <ol> <li>Turn the key to ignition<br/>OFF position and<br/>disconnect Plug-In.</li> </ol>                                                                                                    |  |  |
| Cellular Light                                                                           |                                                                  | Cellular<br>LED: solid<br>red                                                             | <ol> <li>With the Plug-In<br/>disconnected, turn key to<br/>ignition ON and start the<br/>vehicle.</li> </ol>                                                                                                    |  |  |
| blinking or solid red                                                                    | the cellular<br>network<br>due to an                             |                                                                                           | If this does not resolve issue, contact your dealer.                                                                                                    |  |  |
|                                                                                          | incompati-<br>ble<br>network.                                    | GPS LED:<br>N/A<br>Cellular<br>LED:<br>blinking red                                       | There is no signal/very poor<br>signal or no carrier service is<br>present. Move the vehicle<br>and mobile device to an open<br>area with limited tree<br>coverage and away from<br>structures (especially metal<br>structures). |  |  |
| Vehicle Location<br>data is not<br>updating, but<br>Vehicle Health<br>data is. Plug-In   | GPS<br>connection<br>is not<br>available                         | GPS LED:<br>Blinking<br>Blue/Red/-<br>Green<br>Cellular<br>LED: Solid<br>Blue or<br>Green | Move to location with better<br>GPS coverage to resume<br>location data flow.                                                                                                    |  |  |
| has been on the<br>vehicle for 5+<br>minutes and<br>vehicle is turned<br>to ON position. | Cellular<br>Connectivi-<br>ty Issue                              | GPS LED:<br>Blinking<br>Blue/Red/-<br>Green<br>Cellular<br>LED: Solid<br>Blue or<br>Green | Move to location with better<br>GPS coverage to resume<br>location data flow.                                                                                                    |  |  |

| SYMPTOM                                                                                     | POSSIBLE<br>REASON | LED<br>STATUS                                                                        | ACTION TO RESOLVE<br>ISSUE                                                                                                    |
|---------------------------------------------------------------------------------------------|--------------------|--------------------------------------------------------------------------------------|----------------------------------------------------------------------------------------------------|
|                                                                                             |                    | GPS LED:<br>any<br>Cellular<br>LED:<br>blinking<br>blue or<br>green                  | Move to a location with better<br>cellular coverage to resume<br>data flow.                                                                                                    |
| Vehicle Location<br>and Health Data<br>are not updating<br>after Plug-In has<br>been on the | Cellular or<br>GPS | GPS LED:<br>any<br>Cellular<br>LED:<br>blinking or<br>solid red                      | Move to a location with better<br>cellular coverage to resume<br>data flow.                                                                                                    |
| vehicle while the<br>vehicle is in ON<br>position for 5+<br>minutes                         | ty issue           | <b>GPS LED</b> :<br>any<br><b>Cellular</b><br><b>LED</b> : solid<br>blue or<br>green | Move to a location with better<br>cellular coverage. Turn the<br>ignition to the OFF position<br>for 6 minutes. Then, turn to<br>the ON position for 5 minutes<br>and recheck the status.<br>If this doesn't work, key OFF<br>for 1 minute, then disconnect<br>the device for 1 minute.<br>Reconnect the device for 1<br>minute, then key ON for 5<br>minutes and check the<br>status. |

| SYMPTOM                                                                                                    | POSSIBLE<br>REASON                     | LED<br>STATUS                                                         | ACTION TO RESOLVE                                                                                                    |
|----------------------------------------------------------------------------------------------------|----------------------------------------|-----------------------------------------------------------------------|----------------------------------------------------------------------------------------------------|
|                                                                                                    |                                        | GPS LED:<br>any<br>Cellular<br>LED: any                               | See the GPS and Cellular connectivity guidance above.                                                                                                    |
| continued<br>Vehicle Location<br>and Health Data<br>are not updating<br>after Plug-In has<br>been on the<br>vehicle while the<br>vehicle is in ON<br>position for 5+<br>minutes | Device not<br>detecting<br>ignition ON | GPS LED:<br>not<br>illuminated<br>Cellular<br>LED: not<br>illuminated | <ol> <li>Turn the vehicle to OFF<br/>position, wait 15 seconds,<br/>turn the key to ON<br/>position and wait 1<br/>minute. Recheck location<br/>status and LED<br/>indicators. Repeat twice.</li> <li>While the key is in ON<br/>position, hold the reset<br/>button for 13 seconds.<br/>Then wait 1 minute.<br/>Recheck the LED status.</li> <li>Unplug the Plug-In for 30<br/>minutes. Plug back in,<br/>wait 2 minutes, key<br/>ignition OFF for 15<br/>seconds, then back ON,<br/>wait 1 minute and retry<br/>activation.</li> </ol> |

| SYMPTOM                                                                                                    | POSSIBLE<br>REASON                                              | LED<br>STATUS                                                                                                    | ACTION TO RESOLVE                                                                                                    |
|----------------------------------------------------------------------------------------------------|-----------------------------------------------------------------|----------------------------------------------------------------------------------------------------|----------------------------------------------------------------------------------------------------|
| EPS (Electronic<br>Power Steering)<br>warning lamp (in<br>vehicle<br>instrument<br>cluster)<br>illuminating<br>when Plug-In is<br>connected to<br>vehicle | Potential<br>incompati-<br>ble Plug-In<br>device<br>(baud rate) | Warning<br>lamps will<br>be<br>illuminated<br>in vehicle<br>gauge<br>cluster.<br>GPS LED:<br>N/A<br>Cellular<br>LED: N/A | <ol> <li>Turn the key to ignition<br/>OFF position and<br/>disconnect Plug-In.</li> <li>With the Plug-In<br/>disconnected, turn key to<br/>ignition ON and start the<br/>vehicle and see if EPS<br/>fault appears.</li> <li>If the EPS fault appears, refer<br/>to the Owner's Manual for<br/>EPS Warning Lamp details,<br/>and contact your dealer if<br/>repairs are required.</li> <li>If EPS fault does not appear,<br/>the Plug-In installed on the<br/>vehicle is not compatible,<br/>replace with the correct<br/>Plug-In for the vehicle.<br/>Refer to <i>ridecommand</i>.<br/><i>polaris.com/ridecommand+</i><br/>for vehicle compatibility and<br/>accessory kit fit.</li> </ol> |

If you are unable to resolve the issue, reach out to ridecommand.polaris. com/support or our Customer Support Center via phone at 1 (800) 765-2747 for RIDE COMMAND/RIDE COMMAND+ questions.

## FAQ RIDE COMMAND+ FAQ

| FEATURES QUESTION                                                 | FEATURES QUESTIONS                                                                                                    |  |  |  |  |
|-------------------------------------------------------------------|----------------------------------------------------------------------------------------------------|--|--|--|--|
| Question                                                          | Answer                                                                                                    |  |  |  |  |
| What are Over the Air<br>(OTA) updates?                           | An Over the Air (OTA) update pushes new features,<br>improved functions, and bug fixes to the RIDE<br>COMMAND+ Plug-In, and occurs automatically as<br>the vehicle is connected to the cellular network. OTA<br>updates occur seamlessly, without the need to<br>download, refresh or take any actions to activate an<br>update for RIDE COMMAND+.                                                                                                    |  |  |  |  |
| How often does RIDE<br>COMMAND+ refresh<br>my vehicle's location? | If the vehicle is turned on or running, it will report<br>back its current location. If the vehicle is turned off,<br>RIDE COMMAND+ will report to the app every 24<br>hours with battery level and location.                                                                                                    |  |  |  |  |
| How do I mark a<br>Diagnostic Trouble<br>Code (DTC) as read?      | You can access the list of DTCs for a vehicle under a vehicle's maintenance tab within the mobile and web garage. You can either mark DTCs as "read" one at a time or select the option to mark all DTCs as read. Once a DTC is marked as read, the DTC can still be accessed, but will show up below newer DTCs in the list and not provide an active DTC experience in the app and web. New DTCs will always appear as unread within the app and web at the top of their respective lists. |  |  |  |  |

| SUBSCRIPTION QUESTIONS                                                                                                    |                                                                                                    |  |  |  |
|----------------------------------------------------------------------------------------------------|----------------------------------------------------------------------------------------------------|--|--|--|
| Question                                                                                                    | Answer                                                                                                    |  |  |  |
| Will my RIDE<br>COMMAND+<br>subscription transfer if<br>I trade vehicles or get<br>rid of my vehicle that<br>uses RIDE<br>COMMAND+? | Yes. The RIDE COMMAND+ subscription lives with<br>the Plug-In, not the user. If the vehicle is sold with<br>the Plug-In, RIDE COMMAND+ will run the duration<br>of subscription with the new user and the new user<br>will later have the opportunity to renew that<br>subscription or not. |  |  |  |
| Who can I reach out<br>to if I need help?                                                                                           | You can reach out to ridecommand.polaris.<br>com/support or our Customer Support Center via<br>phone at 1 (800) 765-2747 for RIDE<br>COMMAND/RIDE COMMAND+ questions.                                                                                                    |  |  |  |

| SOFTWARE QUESTIO                                                                    | NS                                                                                                    |
|-------------------------------------------------------------------------------------|----------------------------------------------------------------------------------------------------|
| Question                                                                            | Answer                                                                                                    |
| Can I add more than<br>one vehicle to my<br>Garage?                                 | Yes, you can add as many vehicles as you want into<br>your Garage on your account, whether they're RIDE<br>COMMAND+ or non-RIDE COMMAND+ vehicles, to<br>benefit from all the Polaris app has to offer. However,<br>each individual Plug-In device for RIDE COMMAND<br>+ or factory-installed, RIDE COMMAND+ capable<br>vehicles will require its own subscription.                                                                                                    |
| Can more than one<br>person get access to<br>my RIDE COMMAND<br>+ subscription?     | No. You can have the Polaris App downloaded and<br>logged into your account on multiple devices and the<br>website at once. However, we recommend that each<br>person using the app has their own Polaris log in.<br>Currently, there can only be one owner per vehicle<br>for RIDE COMMAND+ purposes.                                                                                                    |
| Will my RIDE<br>COMMAND+ features<br>work if I do not have<br>cellular connection?  | RIDE COMMAND+ is optimized for intermittent<br>connectivity while on rides. The features need<br>cellular connection in order to communicate with the<br>RIDE COMMAND cloud, which enables the<br>technology to work consistently. Some features may<br>continue to operate for a brief period while there is<br>no connectivity. Should connectivity be lost, and a<br>feature does not continue to operate, the app and<br>the web will always show the last reported<br>information of this feature that was shared. |
| How long does it take<br>to activate a RIDE<br>COMMAND+<br>account?                 | It may take 10 minutes or more for an Over the Air<br>Update to be processed. The activation process may<br>take 5 minutes or more to complete. During this time<br>your vehicle is not only activating your account but<br>checking your vehicle's software for the most recent<br>update.                                                                                                    |
| Will my dealer be able<br>to see diagnostic<br>codes I receive about<br>my vehicle? | No. If you receive a diagnostic code, you can tap into<br>the code, and it will have an explanation of the issue<br>along with nearby dealer contact information. You<br>can contact the dealer and provide them with the<br>issue described.                                                                                                    |

| SOFTWARE QUESTIONS CONTINUED                                                                                        |                                                                                                    |  |
|----------------------------------------------------------------------------------------------------|----------------------------------------------------------------------------------------------------|--|
| Question                                                                                                    | Answer                                                                                                    |  |
| If I sell or get rid of my<br>vehicle, will the new<br>owner have access to<br>my connected vehicle<br>information? | No. When you sell your vehicle, you can delete your<br>vehicle from the Garage. This will relinquish you as<br>the connected owner of the vehicle and the new<br>owner will need to redo the activation process from<br>the beginning, including re-registering the vehicle in<br>their name. New owners can also claim the vehicle<br>from the previous owner, yet the previous owner will<br>still receive vehicle notifications if<br>RIDE COMMAND+ is live. |  |
|                                                                                                    | If you wish to deactivate RIDE COMMAND+, you<br>can do so within the app or web account settings.<br>You can keep your vehicle in the Garage to benefit<br>from the Polaris App.                                                                                                    |  |
| What do I do when<br>the app cannot detect<br>GPS signal while I am<br>trying to activate my<br>vehicle?            | Locate the indicator lights on the end of the Plug-In device. If the far-left (GPS status) and far-right (cellular status) lights are on solid, signal is acceptable. If either are flashing, move the vehicle to an area with better GPS/cellular coverage and retry. If both are on solid, turn the ignition off and wait $\geq 1$ minute. Turn the ignition back on and wait $\geq 1$ minute before re-checking the lights.                                  |  |
|                                                                                                    | If unresolved, turn the ignition off, and hold the reset<br>button on the end of the Plug-In device for 15<br>seconds. Release and wait ≥1 minute. Turn the<br>ignition back on and wait ≥1 minute before<br>re-checking the lights. If the issue persists, access<br>Polaris.com Help Center or contact Polaris Owner<br>Connections at 1-800-POLARIS.                                                                                                    |  |
| Where can I<br>download the Polaris<br>app?                                                                         | You can download the app in the Apple® App Store®<br>or Google Play® Store on your mobile device. For<br>step by step directions, please reference the<br>"Downloading the Polaris App" section of this user<br>guide.                                                                                                    |  |
| Can RIDE<br>COMMAND+ track<br>my location and<br>vehicle data even<br>when I do not have<br>cellular connection?    | The Plug-In device will track your historical locations<br>and vehicle health information and upload those<br>locations to the RIDE COMMAND cloud as<br>connectivity is available. If cellular connection is lost<br>for a long period of time, the earlier data may be lost<br>to make room for the more recent data on the<br>device's local storage.                                                                                                    |  |

FAQ

| HARDWARE QUESTIONS                                                                                      |                                                                                                    |  |
|----------------------------------------------------------------------------------------------------|----------------------------------------------------------------------------------------------------|--|
| Do I need the 7"<br>in-vehicle display to<br>use<br>RIDE COMMAND+?                                      | No. RIDE COMMAND+ utilizes the Plug-In and a compatible mobile device to provide connected data. No functionality is added to the 7" display at this time.                                                                                                    |  |
| Which Plug-In and<br>Installation Kit do I<br>buy for my vehicle?                                       | On the Polaris Off-Road Vehicle's website<br>(https://offroad.polaris.com/en-us/), under Parts,<br>Accessories & Garments, you can search for your<br>vehicle's accessories by VIN. Upon doing so, the<br>appropriate RIDE COMMAND+ Plug-In and<br>Installation Kit will be present if your vehicle is<br>capable.                                                                                                    |  |
| What kind of prep<br>work should I<br>complete prior to<br>activating my vehicle<br>in the Polaris app? | <ol> <li>Create a free account on the Polaris app or on<br/>the RIDE COMMAND website (ridecommand.<br/>polaris.com).</li> <li>Prep your vehicle by:         <ul> <li>Unloading your vehicle</li> <li>Checking your cellular connection. RIDE<br/>COMMAND+ is compatible with most cell phones.</li> <li>Moving the vehicle to a location with a strong GPS<br/>signal. An area with strong cellular connection is<br/>typically not under or surrounded by any structure<br/>(specifically metal structure), is in a location where<br/>cell phones work well, is not underground, etc.</li> </ul> </li> </ol> |  |
| Where can I find my<br>VIN on my vehicle?                                                               | On most Polaris RZR and RANGER vehicles, the<br>VIN can be found in the left-rear wheel well, stamped<br>into the frame. On most Sportsman ATV's, the VIN<br>can be found in a similar location, or in the left-front<br>wheel well. Refer to your Owner's Manual for details<br>on your model.                                                                                                    |  |

## Α

Activate RIDE COMMAND+...... 12 Add a Vehicle to Your Garage...... 11

## В

| Before Activating RIDE |    |
|------------------------|----|
| COMMAND+               | 12 |
| Before You Ride        | 10 |

## С

| Copyright Info | 2 |
|----------------|---|
|----------------|---|

## D

| Device Operating Requirements | 8 |
|-------------------------------|---|
| Downloading the Polaris App   | 9 |

#### F

FAQ.....25

## L

Issue Diagnostics .....14

#### L

LED Indicators ......17

#### Ν

Near-Field Communication (NFC) ...7

#### 0

Owner Controls ......16

#### Ρ

| Plug-In | Location |  |  |
|---------|----------|--|--|
|---------|----------|--|--|

## R

| Remote Location Services | 16 |
|--------------------------|----|
| RIDE COMMAND+            |    |
| Troubleshooting          | 19 |

## S

| Safety Symbols | .4 |
|----------------|----|
| Signal Words   | .4 |

#### V

| Vehicle Data Services | 16 |
|-----------------------|----|
| Vehicle Health        | 13 |
| Vehicle Locator       | 15 |

#### W

| Warning Symbo | s |
|---------------|---|
|---------------|---|

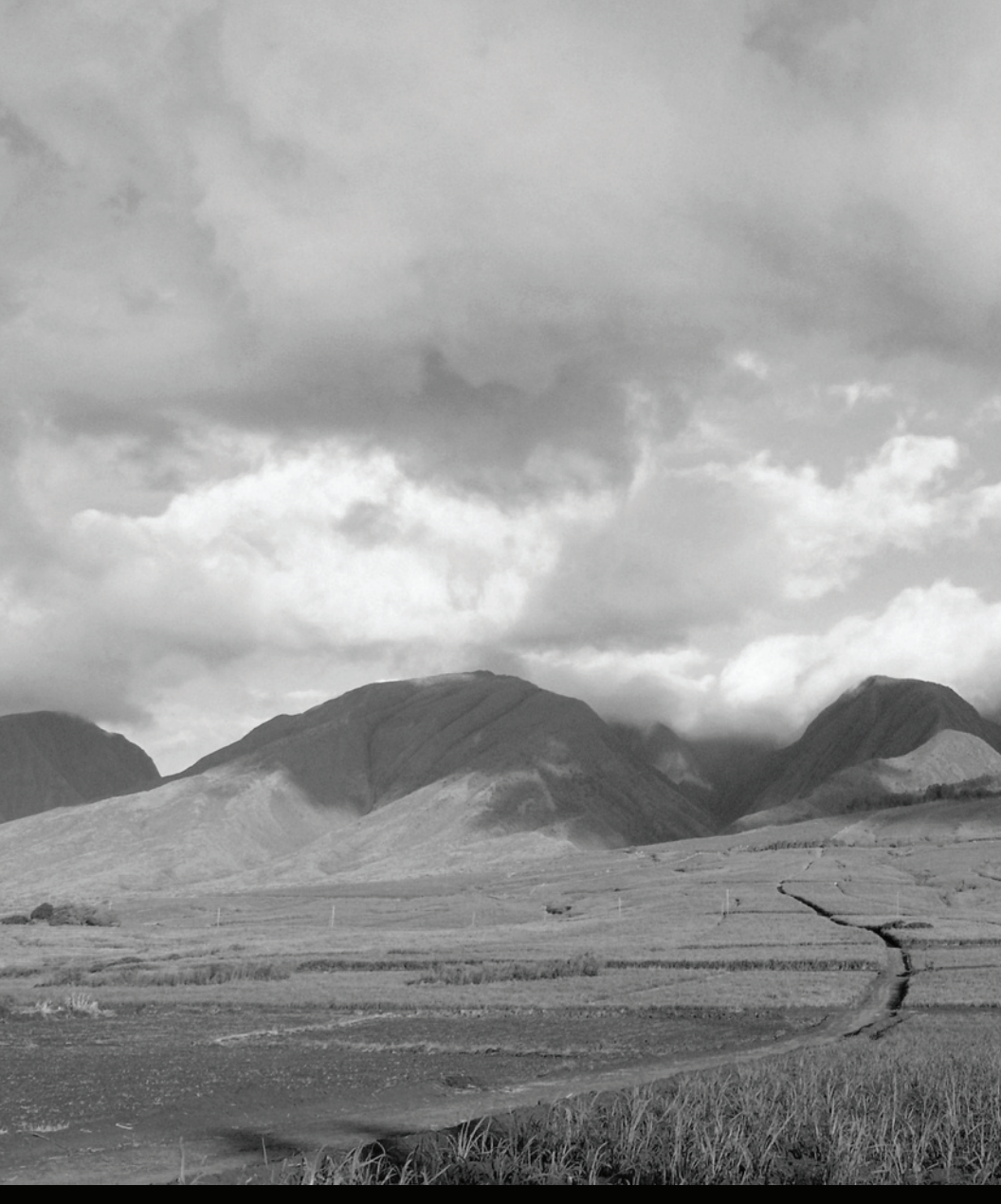

For your nearest Polaris dealer, call 1-800-POLARIS (765-2747) or visit www.polaris.com

Polaris Industries Inc. 2100 Highway 55 Medina, MN 55340

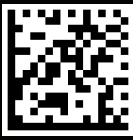

Pat No. 9941124 Rev 01 Printed in USA